## Valkotasapainon valinta

Voit asettaa värisävyn valonlähteen mukaan.

## **HUOMAUTUS:**

Painikkeilla UP/</DOWN/> valitaan / siirretään osoitin ylöspäin/vasemmalle tai alas/oikealle.

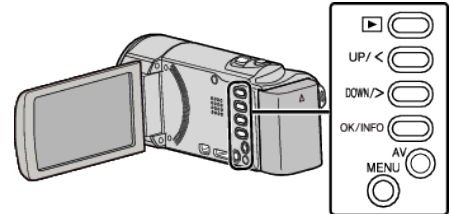

Paina MENU.

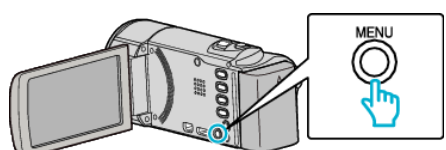

2 Valitse "MANUAL SETTING" ja paina OK.

| MANUAL SETTING |
|----------------|
| 100 000 01     |
| 188 888 81     |
|                |

**3** Valitse "WHITE BALANCE" ja paina OK.

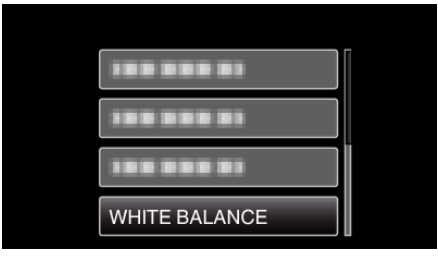

4 Valitse haluamasi valkotasapainoasetus ja paina OK.

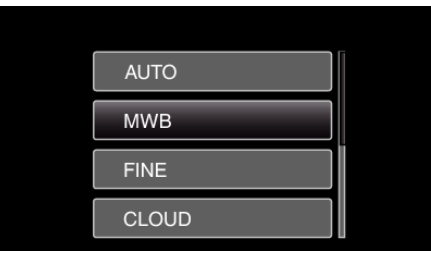

| Asetus  | Tiedot                                                               |
|---------|----------------------------------------------------------------------|
| AUTO    | Säätää automaattisesti luonnollisiin väreihin.                       |
| MWB     | Käytä tätä, kun epäluonnollisten värien ongelmaa ei voida ratkaista. |
| FINE    | Aseta tämä kuvattaessa ulkona aurinkoisena päivänä.                  |
| CLOUD   | Aseta tämä kuvattaessa pilvisenä päivänä tai varjossa.               |
| HALOGEN | Aseta tämä kuvattaessa keinovalaistuksen, kuten videovalon, alla.    |

## MWB-asetuksen käyttö

Pidä tyhjää, valkoista paperia linssin edessä, niin että paperi täyttää ruudun.

- 2 Valitse "MWB" ja pidä OK painettuna.Kursori vilkkuu.
- 3 Päästä OK, kun valikko katoaa.